## HƯỚNG DẪN NỘP HỌC PHÍ

# A. TRA CỨU THÔNG TIN HỌC PHÍ PHẢI NỘP

### B1. Truy cập vào cổng thông tin sinh viên qua link:

https://congthongtin.dhktyduocdn.edu.vn/

#### B2. Đăng nhập vào hệ thống

- Tên đăng nhập: Mã sinh viên
- Mật khẩu: Mã sinh viên

|          | Dăng nhập tài khoản                                       |   |
|----------|-----------------------------------------------------------|---|
| <b>^</b> | Sinh Viên                                                 | ~ |
| 1        | Tài khoản                                                 |   |
| -        | Mật khâu                                                  |   |
|          | [ Quên mật khẩu sinh viên]<br>Dăng nhập Trang chủ<br>Hoặc |   |
|          | G Đăng nhập                                               |   |
|          |                                                           |   |
|          |                                                           |   |
|          |                                                           |   |

**B3.** Chọn menu "Tài chính"  $\rightarrow$  Chọn "Thông tin tài chính"  $\rightarrow$  Hiển thị số tiền tài chính theo học kỳ, năm học  $\rightarrow$  Theo dõi tài chính và thanh toán (*theo hướng dẫn mục B và C*)

| Trang chủ /  | Thông tin tài chính |                 |                      |                  |                     |                 |
|--------------|---------------------|-----------------|----------------------|------------------|---------------------|-----------------|
|              |                     |                 |                      |                  |                     |                 |
| Tổng số tiểr | ı phải nộp:         | 24.500.000,00 ₫ | Tống số tiền đã nộp: | 0,00 đ           | Số tiền thừa/thiếu: | 24.500.000,00 ē |
| Học kỳ       | Năm học             | Mức học phí     | Miễn giảm            | Số tiền phải nộp | Số tiển đã nộp      | Thừa thiếu      |
| 1            | 2023-2024           | 13.430.000,00 ₫ | 0,00 ₫               | 13.430.000,00 ₫  | 0,00 ₫              | 13.430.000,00 ₫ |
| 2            | 2023-2024           | 11.070.000,00 ₫ | 0,00 ₫               | 11.070.000,00 ₫  | 0,00 ₫              | 11.070.000,00 ₫ |

**B4**. Chọn menu "Tài chính"  $\rightarrow$  Chọn "Đăng ký nộp tiền trực tuyến"  $\rightarrow$ 

Click "Chọn" : Nếu muốn chọn khoản nộp

Click "Bỏ chọn": Nếu muốn "bỏ chọn" khoản nộp

|                                       | ů / Đăng ký cách nộp học p                                                                                                    | bhí                                                                                                    |                                                                                |                                                                    |                                                                |                          |                                        |                                   |                                                                              |                                                        |
|---------------------------------------|----------------------------------------------------------------------------------------------------|----------------------------------------------------------------------------------------------------|--------------------------------------------------------------------------------|--------------------------------------------------------------------|----------------------------------------------------------------|--------------------------|----------------------------------------|-----------------------------------|------------------------------------------------------------------------------|--------------------------------------------------------|
| Danh                                  | sách các khoản cl                                                                                                    | hưa đăng ký than                                                                                        | h toán trực tuyến                                                              |                                                                    |                                                                |                          |                                        |                                   |                                                                              |                                                        |
| STT                                   | Tên khoản thu                                                                                                    | Số tiền phải nộp                                                                                        | Số tiền                                                                        | Số tiền miễn giảm                                                  | Số tiền đã nộp                                                 | Đợt                      | Học kỷ                                 | Năm học                           | Thời hạn thanh toán                                                          | Chọn nộp                                               |
| 1                                     | Bảo hiểm y tế (12 tháng)                                                                                                    | 680.400,00 ₫                                                                                            | 680.400,00 ∉                                                                   | 0,00 ₫                                                             | 0,00 ₫                                                         | 1                        | 1                                      | 2023-2024                         | 10/24/2023                                                                   | Chọn                                                   |
| Danh                                  | sách các khoản đạ<br><sub>tiền:</sub>                                                                                          | ăng ký thanh toár                                                                                       | ı trực tuyến                                                                   | a nh ài năn c                                                      | 4 007 000 00 4                                                 | TÅ                       |                                        |                                   | C                                                                            | Lick vào                                               |
| Danh<br>Tống số<br>STT                | SÁCH CÁC KHOẢN đị<br>tiền:<br>Tên khoản thu                                                                                    | ăng ký thanh toár<br>14.097.000,00 <u>1</u><br>Số tiền phải nộp                                         | n <b>trực tuyến</b><br>Tổng số tiên<br>Số tiền                                 | n phải nộp: 1                                                      | 14.097.000,00 đ<br>Số tiền đã nộp                              | Tố<br>Đợt                | ng số tiền đã<br>Học kỳ                | nộp:<br>Năm học                   | C<br>0,00 đ CH<br>Thời hạn thanh toán                                        | lick vào<br>iọn khoả                                   |
| Danh<br>Tổng số<br>STT<br>1           | Sắch các khoản đị<br>tiền:<br>Tên khoản thư<br>Học phí kỳ- HK-1<br>NH:2023-2024                                                | ăng ký thanh toár<br>14.097.000,00 đ<br>Số tiền phải nộp<br>13.430.000,00 đ                             | n <b>trực tuyến</b><br>Tổng số tiền<br><b>Số tiền</b><br>13.430.000,00 đ       | n phải nộp:                                                        | 14.097.000,00 đ<br>Số tiền đã nộp<br>0,00 đ                    | Tố<br>Đợt<br>1           | ng số tiền đã<br>Học kỳ<br>1           | nộp:<br>Năm học<br>2023-2024      | C<br>0,00 đ CH<br>Thời hạn thanh toán<br>10/24/2023                          | Lick vào<br>lick vào<br>lon khoả<br>Chon nôp<br>Dôchos |
| Danh<br>Tóng số<br>STT<br>1           | <mark>Sắch các khoản đị</mark><br>tiền:<br><mark>Tên khoản thu</mark><br>Học phí kỳ- HK-1<br>NH-2023-2024<br>Bảo hiểm thán thể | <mark>ăng ký thanh toár</mark><br>14.097.000,00 đ<br>Số tiền phải nộp<br>13.430.000,00 đ<br>90.000,00 đ | n trực tuyến<br>Tông số tiên<br>13.430 000,00 đ<br>90.000,00 đ                 | n phải nộp: 1<br>Số tiền miễn giảm<br>0,00 đ<br>0,00 đ             | 14.097.000,00 đ<br>Số tiên đã nộp<br>0,00 đ<br>0,00 đ          | Tố<br>Đợt<br>1           | ng số tiền đã<br>Học kỳ<br>1<br>1      | Năm học<br>2023-2024<br>2023-2024 | C<br>0,00 f CF<br>Thời hạn thanh toán<br>10/24/2023<br>10/24/2023            | Lick vào<br>tọn khoả<br>Chọn nộp<br>Dichọn             |
| Danh<br>Tông số<br>STT<br>1<br>2<br>3 | Sắch các khoản đi<br>tiền:<br>Học phí kỳ-HK1<br>NH 2023-2024<br>Bảo tiểm thấn thế<br>Tiến phóng KTX-HK1<br>NH 2023-2024        | äng ký thanh toár   14.097.000,00 ś   Số tiền phải nộp   13.430.000,00 ở   90.000,00 ở   480.000,00 ở   | n trực tuyến<br>Tổng số tiến<br>13.430.000,00 đ<br>90.000,00 đ<br>480.000,00 đ | s phải nộp: * *<br>Số tiền miễn giảm<br>0,00 đ<br>0,00 đ<br>0,00 đ | 4.097.000.00 đ<br>Số thần đã nộp<br>0.00 đ<br>0.00 đ<br>0.00 đ | Tố<br>Đợt<br>1<br>1<br>1 | ng số tiền đã<br>Học kỳ<br>1<br>1<br>1 | Nām học   2023-2024   2023-2024   | C<br>0,00 f<br>Chức hạn thanh toán<br>10/24/2023<br>10/24/2023<br>10/24/2023 | Lick vào<br>non khoả<br>Chon nộp<br>Điệthên<br>Điệthên |

## B. THANH TOÁN HỌC PHÍ TRÊN APP BIDV SMARTBANKING

**B1**. Sinh viên đăng nhập App BIDV Smartbanking, chọn dịch vụ Thanh toán/Học Phí\_lệ phí thi\_trường học

B2. Chọn mục " Quản lý dịch vụ" sau đó chọn "Thanh toán"

B3. Chọn mục "Hocphí\_Lệ phí thi\_trường học"

B4. Chọn Nhà cung cấp: DH KY THUAT Y DUOC DA NANG

**B5.** Nhập Mã khách hàng: 9641316 + Mã Sinh Viên

(Ví dụ: Sinh viên có mã sinh viên 2353013010 thì nhập mã khách hàng: 96413162353013010 )

B6. Nhấn "tiếp tục" và "nhập mã PIN Smart OTP"

(Sinh viên kiểm tra thông tin giao dịch Tên và số tiền cần nộp). Màn hình hiện xác nhận giao dịch, ấn "Xác nhận" để hoàn thành giao dịch.

## C. CHUYỂN KHOẢN TỪ CÁC NGÂN HÀNG KHÁC (CHUYỂN KHOẢN 24/7)

Sinh viên đăng nhập vào các app ngân hàng, chọn chuyển tiền nhanh ngoài ngân hàng 24/7 (sinh viên không chọn chuyển thường)

B1. Chọn ngân hàng: Đầu tư và phát triển Việt Nam BIDV

Thông tin người nhận/ Số tài khoản người nhận: Nhập 9641316 + Mã Sinh Viên

**B2**. Nhập chính xác số tiền cần phải nộp, nếu nhập sai ngân hàng sẽ không thực hiện được giao dịch

B3. Xác nhận thông tin chính xác và hoàn thành giao dịch